# Памятка по восстановлению пароля на портале Госуслуги

## 1. Стартовая страница портала Госуслуги:

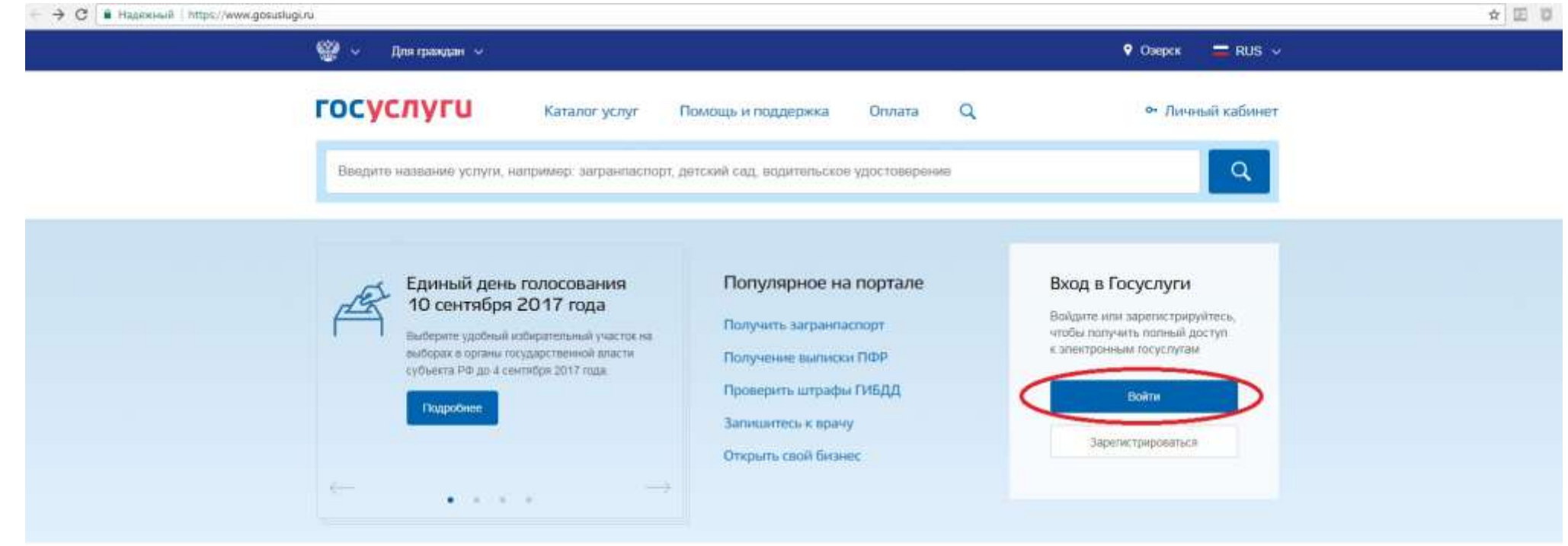

#### Популярные услуги

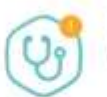

Запись на прием к врачу

Выберите поликлинику и запишитесь к специалисту >

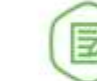

Извещение о состоянии лицевого счета в ПФР

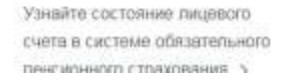

Оформление загранпаспорта гражданина РФ

| Закажите загранпаспорт | ceõe | 10 |
|------------------------|------|----|
| ребенку без ожидания в |      |    |
| menericy >             |      |    |

## 2. Нажать на кнопку Войти.

← → C 
Hazewiewi https://esia.gosuslugi.ru/idp/itogin/id=bp

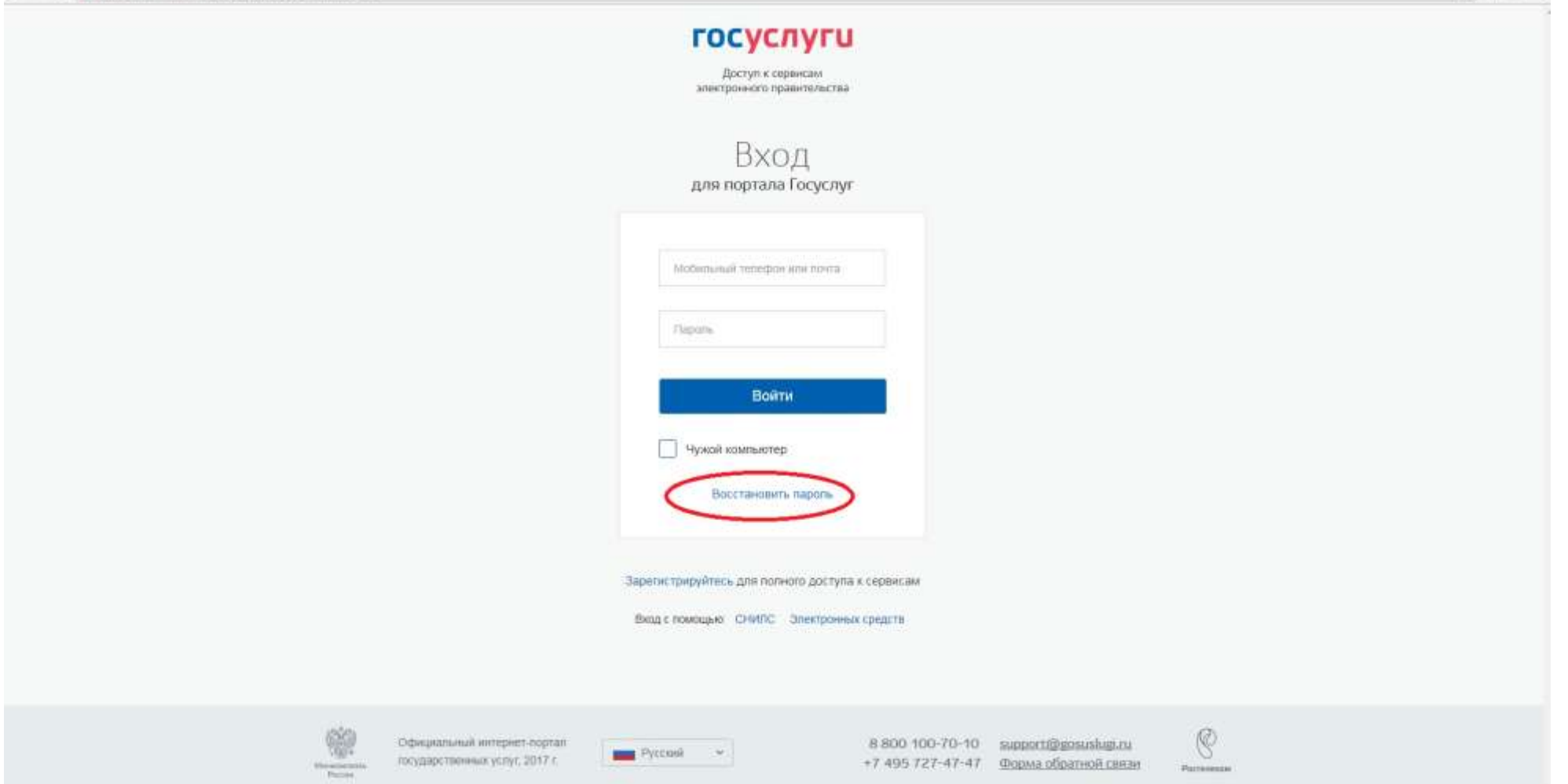

з. Нажать кнопку Восстановить пароль.

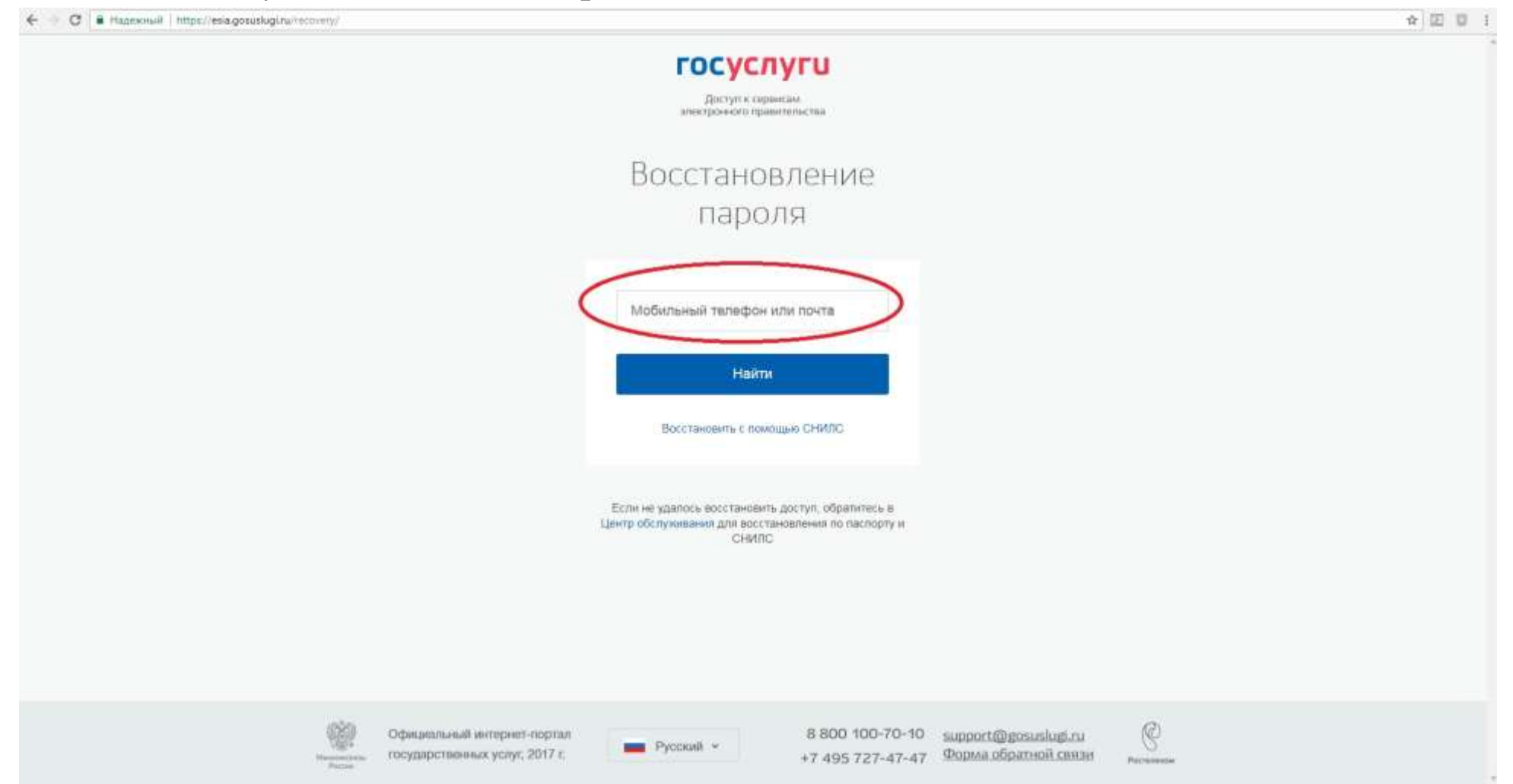

4. Ввести номер мобильного телефона или адрес электронной почты, которые были указаны в учетной записи.

### 5. Нажать кнопку Найти.

€ C 
 C 
 Approximit | https://esia.gosuskugi.ru/recovery/

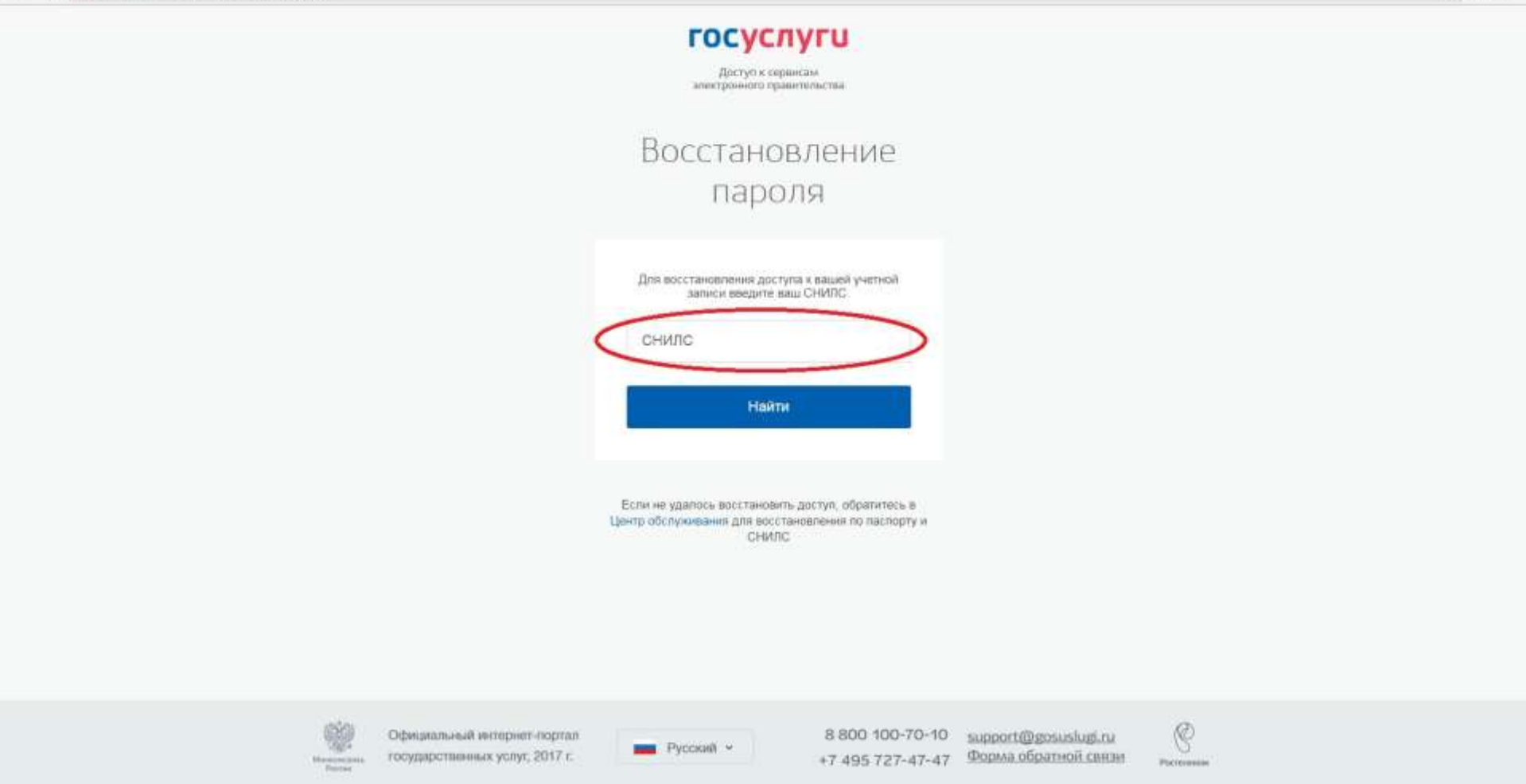

☆ E E E E

6. Ввести номер Снилс.

7. Нажать Найти.

|   | Восстановление                                                                                                    |
|---|----------------------------------------------------------------------------------------------------|
|   | пароля                                                                                                    |
|   | Создание нового пароля                                                                                                    |
|   | На ваш тепефон было отправленно сообщение<br>« кодон восстановлен пароля<br>Покатуйста, не закрывайте отраницу, пока<br>не получите код.<br>Рекомендуем воспользоваться кодом как июжно<br>раньше, так как время действия кода состаеляет<br>300 секунд.<br>Если у вас есть подозрения, что пароль<br>от учетной записи мос быть покиде по после<br>счены пароля проерите перечень приязанных<br>к вашей учетной записи устройств (виладза<br>«Устройства» в личном профиле). Убедитесь, что<br>там указаны только ваши устройства. |
| < | Код                                                                                                    |
|   | Новый пароль                                                                                                    |
|   | Eule pas                                                                                                    |
|   | Создать                                                                                                    |

- 8. Ввести код из СМС, которая придёт на мобильный телефон.
- 9. Придумать и ввести новый пароль из 8-ми и более символов (латинские буквы и служебные символы).
- 10. Ввести пароль еще раз.
- 11. Нажать кнопку создать.
- 12. Будет создан новый пароль для входа в учетную запись на портале Гоуслуги.